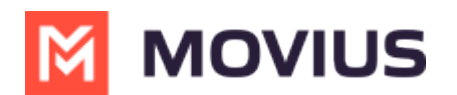

# WeChat Messaging

Last Modified on 07/02/2024 12:03 pm EDT

How to message using WeChat on MultiLine

## iOS

Read on to learn about using MultiLine for WeChat Messaging.

### **Overview**

MultiLine's WeChat Messaging Channel allows compliant WeChat messaging directly inside MultiLine.

MultiLine users can send WeChat messages to contacts, and they can read and reply to WeChat messages on the MultiLine messages screen alongside SMS and Voicemail messages.

• WeChat users receive messages from the MultiLine user as coming from an official WeChat business account.

#### Before you start

- •
- Using WeChat from MultiLine Messaging Microsoft Teams app requires it to be enabled by your MultiLine administrator.
- WeChat has policies that must be followed by business accounts:
  - WeChat users must initiate conversations with business accounts
  - WeChat will make a chat inactive when:
    - WeChat users do not reply after 48 hours
    - WeChat users do not reply after approximately 5 messages
  - When chats are inactive, MultiLine users will be able to queue up a certain number of messages according to company policy and the WeChat user will be prompted to reinitate the inactive chat. Learn more in the section about Message Queueing.

### **Starting WeChat Messaging**

In your message threads, the WeChat icon  $_{R_{0}}$  indicates the conversation is happening on WeChat. Select the message to begin chatting.

1. Go to Messages.

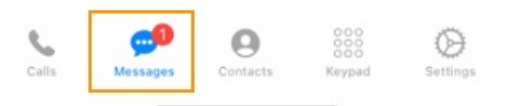

2. Select a message indicated by the WeChat icon.

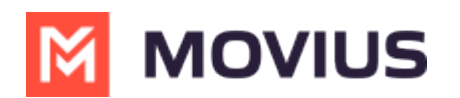

| 7:04                                                | 📲 4G 🚺                       |
|-----------------------------------------------------|------------------------------|
| 💼 Edit                                              | ď                            |
| VK Line<br>You have removed Shashi Kulal            | 6:40 PM ><br>a,jon plotky fr |
| Shashi Line & 1 More Shashi Kulala added you to the | 6:36 PM ><br>conversation    |
| Shashi Movius<br>How are you                        | 5:43 PM >                    |
| Son WeChat & 1 More Hello                           | 5:40 PM >                    |
| Vinay Line & 1 More                                 | 10:22 AM >                   |
|                                                     |                              |

3. Type your message in the field and select send to message.

| 7:04                          | •1                                    | 1 4G 💋              |
|-------------------------------|---------------------------------------|---------------------|
| < 首 🍖 Jo                      | DN WeChat & 1 More<br>Tuesday 9:10 PM | í                   |
| ③ Shashi Kulala               | added you to the co                   | nversation.         |
|                               | This                                  | Hello<br>s is Vinay |
| Jon WeChat<br>Hi Vinay and Sh | nashi                                 |                     |
| Shashi Kulala<br>Hey          |                                       |                     |
|                               | Today 5:28 PM                         | Hello               |
| Text Messa                    | age                                   |                     |

### WeChat Message Queuing

WeChat has policies that must be followed by business accounts:

- WeChat users must initiate conversations with business accounts
- WeChat will make a chat inactive when:
  - WeChat users do not reply after 48 hours

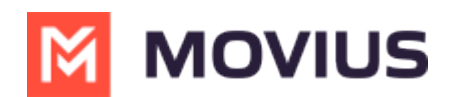

WeChat users do not reply after approximately 5 messages

When chats are inactive, MultiLine users will be able to queue up a certain number of messages according to company policy and the WeChat user will be prompted to reinitate the inactive chat.

### WeChat Messaging - Android

Read on to learn about using MultiLine for WeChat Messaging.

#### **Overview**

MultiLine's WeChat Messaging Channel allows compliant WeChat messaging directly inside MultiLine.

MultiLine users can send WeChat messages to contacts, and they can read and reply to WeChat messages on the MultiLine messages screen alongside SMS and Voicemail messages.

• WeChat users receive messages from the MultiLine user as coming from an official WeChat business account.

#### **Before you start**

- Using WeChat from MultiLine Messaging Microsoft Teams app requires it to be enabled by your MultiLine administrator.
- WeChat has policies that must be followed by business accounts:
  - WeChat users must initiate conversations with business accounts
  - WeChat will make a chat inactive when:
    - WeChat users do not reply after 48 hours
    - WeChat users do not reply after approximately 5 messages
  - When chats are inactive, MultiLine users will be able to queue up a certain number of messages according to company policy and the WeChat user will be prompted to reinitate the inactive chat. Learn more in the section about Message Queueing.

### Starting WeChat Messaging

We're working on adding Android screens to this article.

In your message threads, the WeChat icon  $_{\rm Re}$  indicates the conversation is happening on WeChat. Select the message to begin chatting.

1. Go to **Messages**.

2. Select a message indicated by the WeChat icon.

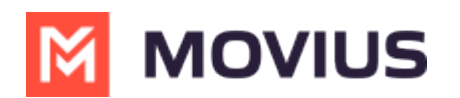

| 7:04                                                | 📲 4G 🚺                       |
|-----------------------------------------------------|------------------------------|
| 💼 Edit                                              | ď                            |
| VK Line<br>You have removed Shashi Kulal            | 6:40 PM ><br>a,jon plotky fr |
| Shashi Line & 1 More Shashi Kulala added you to the | 6:36 PM ><br>conversation    |
| Shashi Movius<br>How are you                        | 5:43 PM >                    |
| Son WeChat & 1 More Hello                           | 5:40 PM >                    |
| Vinay Line & 1 More                                 | 10:22 AM >                   |
|                                                     |                              |

3. Type your message in the field and select send to message.

| 7:04                           | ••1                                  | 4G 💋       |
|--------------------------------|--------------------------------------|------------|
| oL 🤌 🗐 🍾                       | n WeChat & 1 More<br>Tuesday 9:10 PM | (j)        |
| ③ Shashi Kulala                | added you to the con                 | versation. |
|                                |                                      | Hello      |
|                                | This                                 | is Vinay   |
| Jon WeChat<br>Hi Vinay and Sha | ashi                                 |            |
| Shashi Kulala<br>Hey           |                                      |            |
|                                | Today 5:28 PM                        | Hello      |
| Text Messag                    | ge                                   |            |

### WeChat Message Queuing

WeChat has policies that must be followed by business accounts:

• WeChat users must initiate conversations with business accounts

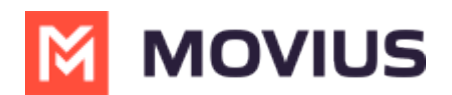

- WeChat will make a chat inactive when:
  - WeChat users do not reply after 48 hours
  - WeChat users do not reply after approximately 5 messages

When chats are inactive, MultiLine users will be able to queue up a certain number of messages according to company policy and the WeChat user will be prompted to reinitate the inactive chat.

#### Teams

Read on to learn about WeChat Messaging from the MultiLine Messaging app for Microsoft Teams.

#### **Overview**

With the WeChat add-on, MultiLine users can message with WeChat users.

#### Before you start

- Using WeChat from MultiLine Messaging Microsoft Teams app requires it to be enabled by your MultiLine administrator.
- WeChat has policies that must be followed by business accounts:
  - WeChat users must initiate conversations with business accounts
  - WeChat will make a chat inactive when:
    - WeChat users do not reply after 48 hours
    - WeChat users do not reply after approximately 5 messages
  - When chats are inactive, MultiLine users will be able to queue up a certain number of messages according to company policy and the WeChat user will be prompted to reinitate the inactive chat. Learn more in the section about Message Queueing.

### **Starting WeChat Messaging**

In your message threads, the WeChat icon  $_{\Re}$  indicates the conversation is happening on WeChat. Select the message to begin chatting.

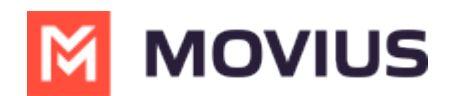

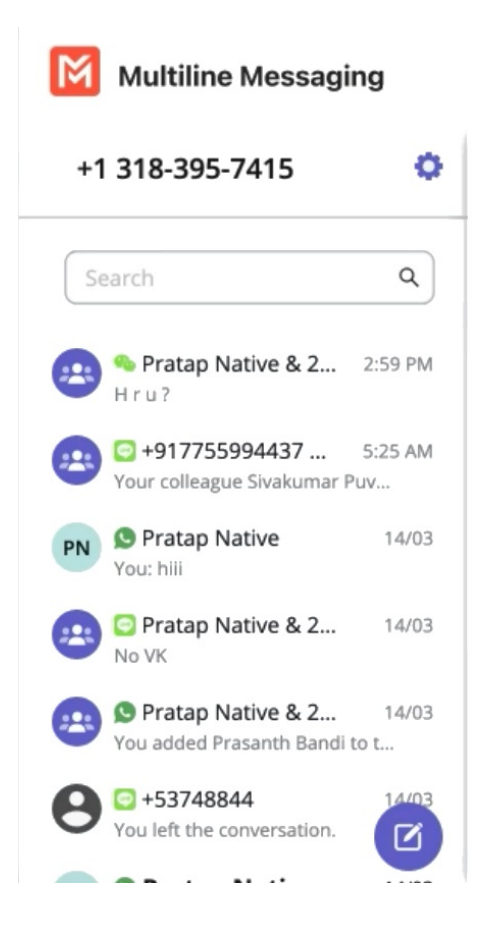

At the start of the conversation, MultiLine user and WeChat user are notified of WeChat business policies with the following messages (actual message content may vary based on company policy).

The MultiLine user sees:

A WeChat user (#) is contacting you. For chats to remain active:

- You can send up to 5 messages before the WeChat user must reply.
- WeChat users must reply within 48 hours.

For inactive chats, your messages will be paused until the WeChat user resumes the conversation.

The WeChat user sees:

Thank you! You can now start chatting.

This account can only message you while the chat is active. The chat becomes inactive if you do not reply:

- After receiving 5 messages
- After 48 hours

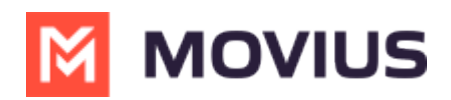

You can send a message at any time to resume the conversation.

#### Validated phone number feature

For regulated users, WeChat users may have their phone number validated for verification purposes. Their phone number is validated by a bot who sent them a one-time-PIN (OTP) to confirm their number before it connects them to you. The MultiLine user sees this validated phone number below the Contact Name.

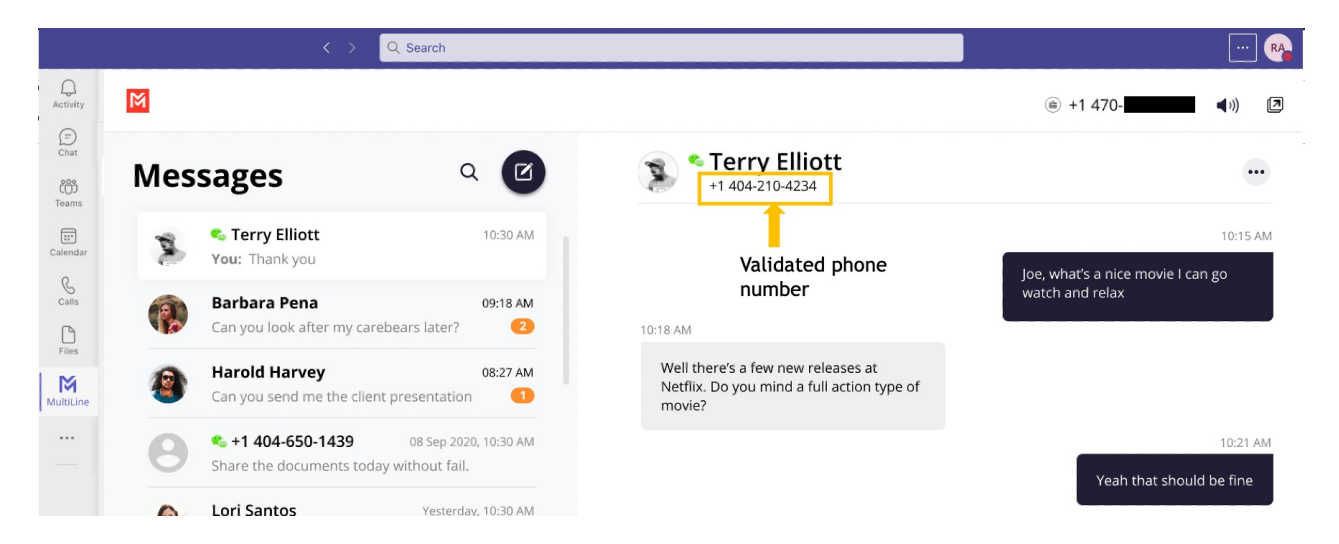

### **Finding WeChat Messages from Contacts**

You can find your WeChat conversation with a contact by selecting the WeChat icon from the Contact details screen.

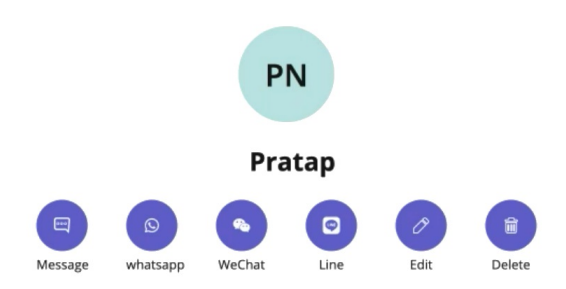

You can also begin chatting by selecting the **New Message** notification.

#### WeChat Message Queuing

WeChat has policies that must be followed by business accounts:

- WeChat users must initiate conversations with business accounts
- WeChat will make a chat inactive when:
  - WeChat users do not reply after 48 hours
  - WeChat users do not reply after approximately 5 messages

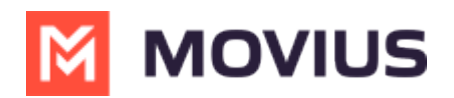

When chats are inactive, MultiLine users will be able to queue up a certain number of messages according to company policy and the WeChat user will be prompted to reinitate the inactive chat.

Once the MultiLine user reaches the message limit, they'll see the following message:

This chat is now inactive. You can queue up to 5 messages to be sent after the WeChat user responds.

When chats become inactive and queued messages are waiting, WeChat users will see the following message:

You have new messages from this sender. Please reply to the chat to resume the conversation and receive the latest messages.

#### Leave a Conversation

Feature becomes available in July 7th Release.

WeChat limits the number of business users who can speak with WeChat users. To allow other people in your business to message with a WeChat user, you can leave the conversation when you're done with your interaction.

- 1. Select the **Message** menu.
- 2. Select Leave Conversation.

| •••            | i de la companya de la companya de la companya de la companya de la companya de la companya de la companya de l |                    | < > Q Search                                                                                                    | 👧                                                 |
|----------------|----------------------------------------------------------------------------------------------------|--------------------|----------------------------------------------------------------------------------------------------|---------------------------------------------------|
| Q.<br>Activity | MultiLine Messagin                                                                                              | g Messages         | About                                                                                                    |                                                   |
| Chat           | +1 470-264-0918                                                                                                 | 0                  | 📧 🧕 Emiliano Ceballos                                                                                                    | •                                                 |
| COS<br>Teams   | Search                                                                                                    | Q                  | 10:18 AM<br>You've sent the contact an opt-in request. You can send up to 5 messages, and we'll deliver them as soon as the | Contact Information<br>Mute Notification          |
| Calendar       | Could you call me when you'r.                                                                                   | 1:55 PM            | request is accepted.                                                                                                    | Add user to Conversation                          |
| Calls          | Could you call me when you'r.                                                                                   | 1:46 PM<br>1:16 PM |                                                                                                    | Joe, what's a nice movie I can go watch and relax |
| Files          | Hello                                                                                                    | 10:43 AM           |                                                                                                    | 10:17 AM                                          |
| MultiLine      | Anna Hopkins<br>Hey man if you have a                                                                           | 9:13 AM            |                                                                                                    | Extraction. I enjoyed watching it.                |
|                | Kenneth Jacobs<br>Share the documents are                                                                       | 9:05 AM            |                                                                                                    | 10:19 AM<br>Will check and get back to you        |
| Apps           | +13128000070<br>463728 is your verification cod                                                                 | <b>05/31</b>       | 10:19 AM<br>Vour last message was not queued as the limit of pending messages has been reached                              |                                                   |
|                |                                                                                                    |                    | 10:19 AM                                                                                                    |                                                   |
|                |                                                                                                    |                    | The contact has opted in. You can start messaging now.                                                                      |                                                   |
|                |                                                                                                    |                    |                                                                                                    |                                                   |
|                |                                                                                                    |                    | Type a message                                                                                                    | $\triangleright$                                  |

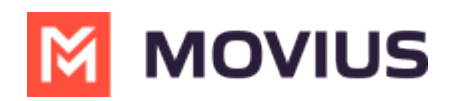

3. Confirm you want to leave the conversation.

| •••                                                 |                                                                                                    |                                                                               | < > Q Search                                                                                                    | ··· 👰                                                                                                    |
|-----------------------------------------------------|----------------------------------------------------------------------------------------------------|-------------------------------------------------------------------------------|----------------------------------------------------------------------------------------------------|----------------------------------------------------------------------------------------------------|
| Q.<br>Activity                                      | MultiLine Messaging                                                                                                    | Messages                                                                      | About                                                                                                    | 0 C 🛈 🖨                                                                                                    |
| Chat                                                | +1 470-264-0918                                                                                                    | 0                                                                             | 📧 🖻 Emiliano Ceballos                                                                                                    | •                                                                                                    |
| Calendar<br>Calendar<br>Fiers<br>Multicline<br>Apps | Search Could you call me when you'r Could you call me when you'r Could you call me when you call when you call me when you call when you call me when you call when you call me when you call me when you call | Q<br>1:55 PM<br>1:16 PM<br>1:16 PM<br>10:43 AM<br>9:13 AM<br>9:13 AM<br>05/31 | 10:18 AM            • You've sent the contact an opt-in request. You can send up to 5 messages, and we'll deliver them as soon as the request is accepted.             Leave Conversation         Are you sure you want leave this conversation.         No         Yes             No         Yes                   Description             No         Yes                      No         Yes | 10:15 AM<br>Joe, what's a nice movie I can go watch<br>and relax<br>10:17 AM<br>Okay great. You should see -<br>Extraction. I enjoyed watching it.<br>10:19 AM<br>Will check and get back to you |
|                                                     |                                                                                                    | Ø                                                                             | ت التي التي التي التي التي التي التي الت                                                                                                    |                                                                                                    |

When complete, both users will see an automessage letting them know you left the conversation.

| •••           | i de la companya de la companya de la companya de la companya de la companya de la companya de la companya de l | < >                          | Q Search                                                                                                    | 👧                                                   |
|---------------|----------------------------------------------------------------------------------------------------|------------------------------|----------------------------------------------------------------------------------------------------|-----------------------------------------------------|
| Q<br>Activity | MultiLine Messaging Mess                                                                                        | ges About                    |                                                                                                    |                                                     |
| Chat          | +1 470-264-0918                                                                                                 | 0 Er                         | miliano Ceballos                                                                                                | •                                                   |
| Teams         | Search C<br>© Emiliano Ceballos<br>Could you call me when you'r                                                 | 10:18 AM<br>You've<br>reques | e sent the contact an opt-in request. You can send up to 5 messages, and we'll deliver them a<br>t is accepted. | as soon as the                                      |
| &<br>Calls    | S Test Group User & What 1:46 I<br>Could you call me when you'r                                                 | м                            |                                                                                                    | 10:15 AM<br>Joe, what's a nice movie I can go watch |
| Eller         | MultiLine Group Chat 1:16 Hello                                                                                 | м                            |                                                                                                    | and relax                                           |
| M             | Lori Santos 10:43 /<br>You: Meeting in 45min                                                                    | м                            |                                                                                                    | Okay great. You should see -                        |
| MultiLine     | Anna Hopkins 9:13 A<br>Hey man if you have a                                                                    | м                            |                                                                                                    | Extraction. I enjoyed watching it.                  |
| Ē             | Kenneth Jacobs 9:05 A<br>Share the documents are                                                                | м                            |                                                                                                    | Will check and get back to you                      |
| Apps          | +13128000070 05/<br>463728 is your verification code                                                            | 10:19 AM                     |                                                                                                    |                                                     |
|               |                                                                                                    | 1 Your la                    | ast message was not queued as the limit of pending messages has been reached                                    |                                                     |
|               |                                                                                                    | 10:19 AM                     | ontact has opted in. You can start messaging now.                                                               |                                                     |
|               |                                                                                                    | 10:19 AM                     | ••••••••••••••••••••••••••••••••••••••                                                                          |                                                     |
|               |                                                                                                    | 1 You le                     | ft the conversation                                                                                             |                                                     |
|               |                                                                                                    | <b>©</b> 🙂                   | Гуре a message                                                                                                  | $\triangleright$                                    |